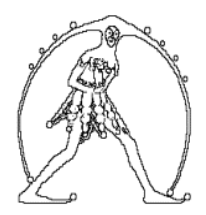

#### Federazione Gilda Unams ASSOCIAZIONE PROFESSIONALE GILDA DEGLI INSEGNANTI Bologna

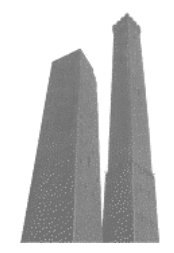

Via Cesare Battisti 2 - 40123 Bologna tel. 051 270479 - fax 051 6565278 e-mail: gildabologna@gildabologna.it - web http://www.gildabo.it

## Passaggi per la registrazione su ISTANZE ON LINE ai fini dell'inserimento nelle Graduatorie d'Istituto (*a cura di G. Cadoni*)

# I fase

Quindi, cliccare su

PRIMA DI PROCEDERE ALLA REGISTRAZIONE, VERIFICARE CHE LA PROPRIA CASELLA DI POSTA ELETTRONICA, CHE DOVRA' ESSERE INDICATA IN FASE DI REGISTRAZIONE, NON RISULTI PIENA: IL RISCHIO E' QUELLO DI INCAPPARE IN INCONVENIENTI O NELLA MANCATA RICEZIONE DEL MODULO DI ADESIONE E DEL CODICE PERSONALE.

Il primo passo consiste nell'accedere alla pagina delle Istanze on line, cliccando sul link <u>http://archivio.pubblica.istruzione.it/istanzeonline/index.shtml.</u>

PROCEDI ALLA REGISTRAZIONE

Prima di procedere all'inserimento dei dati richiesti, tenere a portata di mano un DOCUMENTO DI RICONOSCIMENTO.

Nel corso della compilazione verrà chiesto di scegliere una domanda segreta, da usare in caso di smarrimento dei parametri di accesso: SCEGLIETE "IL COGNOME DA

NUBILE DI VOSTRA MADRE" , sarete sicuri di non dimenticarlo!!!

| Conferma |
|----------|
|----------|

### Inserire tutti i dati richiesti e al termine di ogni schermata cliccare su

pubblica. Istruzione.it

| <del>Q3XX6</del>        |          | Inserire i caratte | n dei riquadro (rien e | esempio, poxxo |          |
|-------------------------|----------|--------------------|------------------------|----------------|----------|
|                         |          | Richiesta registra | azione al sistema      |                |          |
| * Codice fiscale:       |          |                    |                        |                |          |
| * Gognome:              |          |                    |                        |                |          |
| = Name:                 |          |                    |                        |                |          |
| * Data di nascita       |          |                    |                        |                |          |
| * Nazione di nascita:   | ITALIA   |                    |                        | •              | Aggioma  |
| * Provincia di nascita: | Scegli   | •                  |                        |                | Aggiorna |
| * Comune di nascita:    | Scegli - |                    |                        |                |          |
| * Sessor                | м •      |                    |                        |                |          |
| ) Campi Obbligatori     |          |                    |                        |                |          |

Tutti i diritti iiservati © 2006-07 👘 🗊 Ministero della Pubblica Istruzione - Viale Trastevera, 76/A - 00153 ROMA - Centralino: 06 5849.1 🔹 cura di 🥐 DG Comunicazione

E' molto importante prestare attenzione alla scelta dell'istituto scolastico presso il quale recarsi per l'accreditamento. Indicare un istituto scolastico comodo, meglio se il primo istituto scolastico che si indicherà nelle preferenze delle scuole, quello che farà da propria "scuola capofila" di riferimento.

Tuttavia, la scuola presso cui effettuare l'accreditamento/riconoscimento e la scuola capofila <u>non devono necessariamente coincidere</u> (infatti, può verificarsi il caso di un docente che effettua il riconoscimento fisico presso un'Istituzione Scolastica della provincia di residenza, ma presenta la domanda per l'inserimento nelle Graduatorie d'Istituto in un'altra provincia).

Al termine della registrazione <u>si riceverà un messaggio di posta elettronica</u> all'indirizzo e-mail istituzionale (nome.cognome@istruzione.it) o all'indirizzo e-mail personale indicato; nel messaggio è indicato il Codice Personale Temporaneo assegnato (di 10 caratteri) e sono allegati 2 files, necessari per l'accreditamento presso l'Istituto Scolastico prescelto, il modulo di adesione e l'eventuale delega.

modulo adesione ABCDEF68B29F083Apdf

modulo\_delega\_ABCDEF68B29F083A.pdf

Occorre <u>stampare il modulo di adesione</u> e, supponendo di recarsi di persona, <u>firmarlo</u> <u>in presenza dell'impiegato di segreteria</u> che farà l'accreditamento.

## II fase

Prima di recarsi presso l'istituto scolastico o l'USP scelto è obbligatorio: 1. copiare e incollare nel campo indirizzo di un browser web il seguente link: <u>http://www.pubblica.istruzione.it/istanzeonline/index.shtml</u> 2. accedere al sistema Istanze On Line utilizzando lo USERNAME e la PASSWORD istituzionali o quelle fornite dal sistema nella fase precedente;

|                                                                                                    | ISTANZENLINE                                                                                                    | Manistere dell'Atracione<br>dell'Universita e della Presseri                                                                                                    |
|----------------------------------------------------------------------------------------------------|----------------------------------------------------------------------------------------------------|----------------------------------------------------------------------------------------------------|
|                                                                                                    |                                                                                                    | Toma alla home di Istanze On L                                                                                                    |
| Documentazione                                                                                                    | Registrazione                                                                                                    | Accedi ai servizi                                                                                                    |
| Normativa     Guida operativa     Registrazione     Guida operativa     Guida operativa     Guida utente per la     nicezione di     informazioni tramite | ATTENZIONE - prima di procedere con la registrazione occorre:<br>disporre di una casella di posta elettronica istituzionale (per il personale già in cenco<br>all'Amministrazione con contratto a tempo indeterminato o determinato)<br>digorre di una caselle di posta elettonica privata (per il personale non in carico<br>all'Amministrazione con contratto a tempo indeterminato o determinato, ovvero<br>supplenti brevi o lagrinatti docenti)<br>disporre di un documente di riconoscimento in corso di velidità delle seguenti. | UserKame:<br>Password:<br>Entra                                                                                                    |
| sms<br>Carso online<br>Presentazione                                                                                                    | <ul> <li>tpologie: carta di identifia, passaporto, petente di guida, patente di guida rilascosta, dalla Matorizzatoria in formato carta di credito, tessera di riconascimento, purché minuta di fotografia e di timbro o di altra segnatura equivalente, rilasciata da un'amministrazione dello Saluto</li> <li>disporre della tessesamintari andicato dal Ministero della Salute</li> <li>prendere visione della guida operativa della funzione di registrazione</li> </ul>                                                            | Funzioni di utilità<br>- Recupero password<br>- F.A.Q.<br>- Assistenza web                                                                                                    |
| E 🔁 Locandina                                                                                                    | PROCEDI ALLA REGISTRAZIONE                                                                                                    | Avvisi del gestore                                                                                                    |
|                                                                                                    |                                                                                                    | 24/04/2009 - Si noon<br>che; nell'ambito de<br>registrazione per<br>adoglimento delle ruary<br>il riconascimento fisi<br>deve essere fisto presso<br>istituzioni scolastiche<br>(nf. art. 4 comma 4 del 1<br>4 2 dell'a sprile 2009) |

# 3. inserire il codice fiscale ed il Codice Personale Temporaneo negli appositi campi della maschera che verrà presentata.

| * Codice Fiscale:            | abcdef68b19f083a |
|------------------------------|------------------|
| Codice Personale Temporaneo: |                  |

#### Al termine della procedura, si riceverà il seguente messaggio:

#### **Conferma ricezione Codice Personale**

La conferma della ricezione dell'E-Mail contenente il Codice Personale Temporaneo ha avuto esito positivo. La fase successiva da adempiere è: Effettuare l'identificazione fisica recandosi presso l'Istituto prescelto in fase di richiesta registrazione al sistema Istanze On Line o comunque quello evidenziato nell'E-Mail ricevuta al termine della prima fase della suddetta richiesta!

## III fase

Terminata questa fase, ciascun docente dovrà recarsi presso l'Istituto Scolastico (o Ufficio Scolastico Provinciale) prescelto, presentando:

- Documento di riconoscimento indicato nel Modulo di Adesione.

- Fotocopia fronte retro dello stesso.
- Tesserino del <u>codice fiscale</u> rilasciato dal Ministero dell'Economia e delle Finanze <u>o</u> <u>tessera sanitaria</u> rilasciata dal Ministero della Salute e relativa fotocopia.
- Stampa del Modulo di Adesione da consegnare e firmare presso l'Istituto prescelto.

In caso si sia impossibilitati a recarsi personalmente presso l'Istituto, <u>si potrà dare DELEGA</u> (fi e modulo\_delega\_CODICEFISCALE.pdf).

In questo caso:

- 1. il Modulo di Adesione, completo degli allegati previsti, dovrà essere firmato preliminarmente;
- 2. dovrà essere compilato e firmato il MODULO DI DELEGA allegato alla E-Mail;
- 3. dovrà essere allegata fotocopia fronte-retro del documento di riconoscimento della persona delegata.

## IV fase

Una volta accreditati presso l'Istituto Scolastico prescelto, si è abilitati ad operare nella piattaforma Istanze on line.

Una volta che si ha l'accesso all'area operativa "Istanze On Line" si dovrà procedere alla modifica obbligatoria del Codice Personale d'accesso.

## SCELTA DELLE SEDI - COMPILAZIONE Modello B on line

A partire dal 1 luglio 2011 e fino al 1 agosto 2011, infine, si potrà procedere alla compilazione on line il Modello B per la scelta delle scuole in cui essere inseriti in Graduatoria d'Istituto.